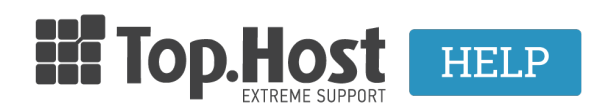

<u>Γνωσιακή βάση > Εφαρμογές > Λοιπές > Πως αλλάζω το όνομα του κύριου Domain (URL) σε Prestashop;</u>

## Πως αλλάζω το όνομα του κύριου Domain (URL) σε Prestashop;

Ioanna Anifanti - 2020-05-06 - Λοιπές

Σε περίπτωση που επιθυμείτε να μετονομάσετε το όνομα του κύριου domain στο Prestashop, ακολουθήστε τα παρακάτω βήματα:

## Επιλογή 1 - Αλλαγή του PrestaShop Domain Name μέσα από το διαχειριστικό του Admin Dashboard

Συνδεθείτε στο PrestaShop Admin dashboard και στο μενού αριστερά κάντε κλικ στην επιλογή **Shop** Parameters >> Traffic&SEO

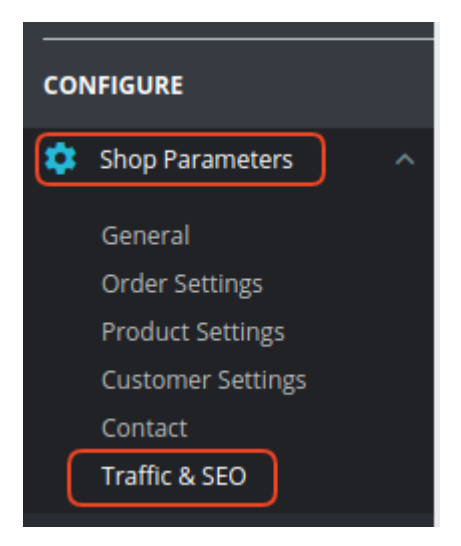

Μεταβείτε στο σημείο Set shop URL και στα πεδία Shop domain (1) και SSL domain (2) ορίστε το νέο όνομα που επιθυμείτε να χρησιμοποιήσετε για το site σας. Τέλος επιλέξτε Save (3) και το PrestaShop θα μετονομαστεί με το νέο όνομα που ορίσατε.

| 🕸 Set shop UF | RL                                          |                                                                                |        |
|---------------|---------------------------------------------|--------------------------------------------------------------------------------|--------|
| Ġ             | Here you can set the<br>URL, remember to ch | URL for your shop. If you migrate your shop to a new<br>ange the values below. |        |
| 1             | Shop domain                                 | yourdomain.com                                                                 |        |
| 2             | 2 SSL domain                                | yourdomain.com                                                                 |        |
|               | Base URI                                    | 1                                                                              |        |
|               |                                             |                                                                                |        |
|               |                                             |                                                                                | 3 Save |

Προσοχή: την τιμή του BASE URL, μπορείτε να την αλλάξετε μόνο αν θέλετε να μεταφέρετε το PrestaShop σε άλλο φάκελο. Για παράδειγμα, αν έχετε εγκαταστήσει το PrestaShop στο document root directory (συνήθως είναι httpdocs), τότε το base URL θα πρέπει να είναι /. Εναλακτικά, αν έχετε εγκαταστήσει το PrestaShop σε υποφάκελο (subdirectory) (για παράδειγμα, httpdocs/prestashop), το base URL θα πρέπει να είναι /prestashop.

## Επιλογή 2 - Αλλαγή του PrestaShop Domain Name μέσα από το phpMyAdmin

Ένας άλλος τρόπος να αλλάξετε το όνομα του PrestaShop είναι μέσω του phpMyAdmin.

Αφού συνδεθείτε στο Plesk σας επιλέξτε αριστερά από το μενού **Databases** και εντοπίστε την βάση που αντιστοιχεί στο Prestashop site σας. Επιλέξτε **phpMyAdmin**.

Εντοπίστε τον πίνακα με όνομα configuration και κάντε κλικ στο Browse .

|                                     | prstshp_category_lang          | 🚖 📄 Browse 📝 Structure 🤹 Search 👫 Insert 🗮 Empty 🥥 Drop                                                                                                    | 9 InnoDB utf8_general_ci 32.0 KiB -    |
|-------------------------------------|--------------------------------|----------------------------------------------------------------------------------------------------|----------------------------------------|
| Type to filter these, Enter to sr X | prstshp_category_product       | 🚖 🗐 Browse 🕌 Structure 👒 Search 👫 Insert 🚍 Empty 🤤 Drop                                                                                                    | 52 InnoDB utf8_general_ci 48.0 KiB -   |
| 1 * >>>                             | prstshp_category_shop          | 🚖 📰 Browse 🥻 Structure 🧃 Search 👫 Insert 🚍 Empty 🥥 Drop                                                                                                    | 9 InnoDB utf8_general_ci 16.0 KiB -    |
| New                                 | prstshp_cms                    | 🚖 📰 Browse 📝 Structure 👒 Search 👫 Insert 🚍 Empty 🥥 Drop                                                                                                    | 5 InnoDB utf8_general_ci 16.0 KiB -    |
| +- prstshp_access                   | prstshp_cms_category           | 🚖 📰 Browse 🥻 Structure 🧃 Search 👫 Insert 🚍 Empty 🤤 Drop                                                                                                    | 1 InnoDB utf8_general_ci 32.0 KiB -    |
| +- prstshp_accessory                | prstshp_cms_category_lang      | 🚖 📰 Browse 🔰 Structure 👒 Search 👫 Insert 🚍 Empty 🤤 Drop                                                                                                    | 1 InnoDB utf8_general_ci 32.0 KiB -    |
| +- rstshp_address                   | prstshp_cms_category_shop      | 🚖 🗐 Browse 🙀 Structure 👒 Search 👫 Insert 🚍 Empty 🤤 Drop                                                                                                    | 1 InnoDB utf8_general_ci 32.0 KiB -    |
| +- prstshp_address_format           | prstshp_cms_lang               | 🚖 📰 Browse 🕌 Structure 👒 Search 👫 Insert 🚍 Empty 🤤 Drop                                                                                                    | 5 InnoDB utf8_general_ci 16.0 KiB -    |
| +- w prstshp_admin_litter           | prstshp_cms_role               | 🌸 📄 Browse 📝 Structure 👒 Search 🥻 Insert 🚍 Empty 🥥 Drop                                                                                                    | 2 InnoDB utf8_general_ci 32.0 KiB -    |
| + / prstshp_advice_lang             | prstshp_cms_role_lang          | 👷 📰 Browse 📝 Structure 👒 Search 👫 Insert 🚍 Empty 🤤 Drop                                                                                                    | 0 InnoDB utf8_general_ci 16.0 KiB -    |
| +- prstshp_alias                    | prstshp_cms_shop               | 🚖 🗐 Browse 🥡 Structure 👒 Search 👫 Insert 🚍 Empty 🥥 Drop                                                                                                    | 5 InnoDB utf8_general_ci 32.0 K1B .    |
| +- prstshp_attachment               | prstshp_condition              | 🚖 📰 Browse 🕼 Structure 👒 Search 👫 Insert 🚍 Empty 🥥 Drop                                                                                                    | 6 InnoDB utf8_general_ci 16.6 K1B -    |
| +- prstshp_attachment_lang          | prstshp_condition_advice       | 🖕 🥅 Browse 🕼 Structure 👒 Search 👫 Insert 🚍 Empty 🥥 Drop                                                                                                    | e InnoDB utf8 general ci 16.e KiB -    |
| +- / prstshp_attribute group        | prstshp_condition_badge        | 🖕 🥅 Browse 🕼 Structure 👒 Search 👫 Insert 🚍 Empty 😄 Drop                                                                                                    | 0 InnoDB utf8 general ci 16.0 KiB -    |
| +- prstshp_attribute_group_la       | prstshp configuration          | 🖕 🗐 Browse 🔐 Structure 👒 Search 😹 Insert 🚍 Empty 🙆 Drop                                                                                                    | 353 InnoDB utf8 general ci 192.0 KiB - |
| +- prstshp_attribute_group_sh       | prstshp configuration kpi      | Browse M Structure Search M Insert E Empty O Drop                                                                                                    | 36 InnoDB utf8 general ci 64.0 Ki8 -   |
| +- ye prstshp_attribute_impact      | prstshp configuration kpi lang | Browse & Structure & Search & Insert = Empty O Drop                                                                                                    | 0 InnoDB utf8 general ci 16.0 KiB -    |
| +- prstshp_attribute_lang           | prstshp configuration lang     | Browse 14 Structure Research 34 Insert Empty Oppon                                                                                                    | 15 InnoDB utf8 general ci 16.8 KiB     |
| prstshp_attribute_shop              | nrstshn connections            | Improvement in the search in the search | 1 InnoDB utf8 general ci 64.6 KiB      |
| and a protomp_autionzation_fore     | protonp_connections            | m bronde m brandene S beardin Me insert me Empty Stop                                                                                                    | - milobo dilo_general_of offici hab    |

Αφού ανοίξει ο πίνακας, εντοπίστε τις εγγραφές **PS\_SHOP\_DOMAIN** και **PS\_SHOP\_DOMAIN\_SSL** και κάντε κλικ στο **Edit** της αντίστοιχης εγγραφής.

| 🔲 🥜 Edit 👫 Copy 😂 Delete   | 227 | NULL | NULL | HOMESLIDER_LOOP       | 1              | 0000-00-00 00:00:00 0000-00-00 00:00:00 |
|----------------------------|-----|------|------|-----------------------|----------------|-----------------------------------------|
| 🗌 🥜 Edit 👫 Copy 🤤 Delete   | 228 | NULL | NULL | PS_BASE_DISTANCE_UNIT | m              | 0000-00-00 00:00:00 0000-00-00 00:00:00 |
| 🔲 🥜 Edit 📲 i Copy 😂 Delete | 229 | NULL | NULL | PS_SHOP_DOMAIN        | yourdomain.com | 0000-00-00 00:00:00 2020-05-06 07:48:34 |
| 🗆 🥜 Edit 👫 Copy 🥥 Delete   | 230 | NULL | NULL | PS_SHOP_DOMAIN_SSL    | yourdomain.com | 0000-00-00 00:00:00 2020-05-06 07:48:34 |
| 🔲 🥜 Edit 👫 Copy 🥥 Delete   | 231 | NULL | NULL | PS_SHOP_NAME          | Prestashop     | 0000-00-00 00:00:00 2020-05-06 07:15:22 |

Αντικαταστήστε το παλίο domain name με το νέο όνομα και κάντε κλικ στο Go. Επαναλάβετε την ίδια διαδικασία αντικαθιστώντας το παλιό με το νέο όνομα και στην εγγραφή PS\_SHOP\_DOMAIN\_SSL. Με αυτό τον τρόπο το κύριο όνομα του Prestashop site σας έχει αντικατασταθεί.

| name     | varchar(254) | · · · · · · · · · · · · · · · · · · · |
|----------|--------------|---------------------------------------|
| value    | text         | yourdomain.com                        |
| date_add | datetime     | ▼ 0000-00-00 00:00:00 1               |
| date_upd | datetime     | ▼ 2020-05-06 07:48:34                 |
|          |              |                                       |
|          |              |                                       |
| Save     |              | ▼ and then Go back to previous page ▼ |
| •        |              | Preview SQL Reset Go                  |